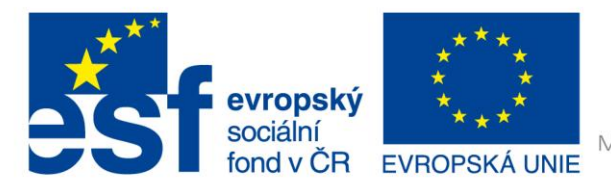

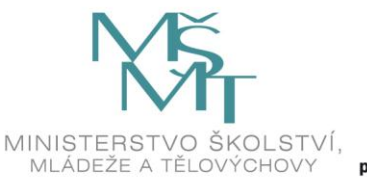

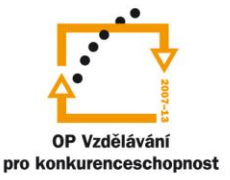

# VY\_32\_INOVACE\_G\_ZK\_2.SADA\_13

Název klíčové aktivity: III/2 Inovace a zkvalitnění výuky prostřednictvím ICT

Označení v TK: EU-III/2G-ZK-2.sada-č.13

Autor: Mgr. Zuzana Klimešová

Datum vytvoření: červenec 2011

Název DUM: Hot Potatoes 4 – Přiřazování

Vzdělávací oblast: Informační a komunikační technologie

Vyučovací předmět: Informatika

Ročník: 9.

Druh učebního materiálu: pracovní list

Klíčová slova: Hot Potatoes, přiřazování, anglická slovíčka

**Anotace:** Žáci se učí přiřazovat k sobě odpovědi v programu Hot Potatoes, vytvoří cvičení podle zadání v pracovním listu. Postupují podle vytvořeného návodu. Vzhledem k tomu, že žáci již umí některé funkce programu z předcházejících hodin, nemusí jim učitel podrobně vysvětlovat postup. Stačí, když jim jen na příkladu ukáže princip fungování cvičení. Zejména ukáže rozdíl v konečných výstupech, které jsou odlišné při trojím způsobu ukládání.

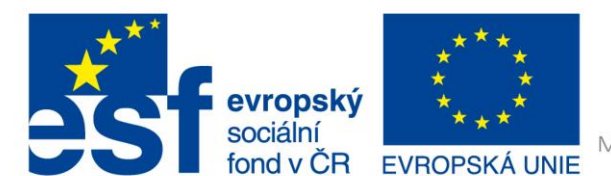

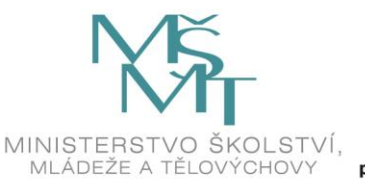

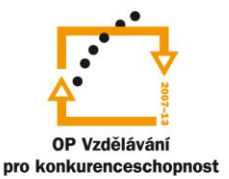

## JMatch

#### Zadání úkolu:

- 1. Vytvořte 2 cvičení JMatch s anglickou tematikou.
- 1. cvičení s názvem "Anglická slova výběr" bude zaměřeno na anglická slovíčka. Testovaní si budou moci vybírat z rozevíracího seznamu správné odpovědi v češtině. Cvičení bude obsahovat 10 slovíček. Uložte ho jako A1\_prijmeni
- 3. 2. cvičení s názvem "Anglická slova přiřazování" bude zaměřeno také na anglická slovíčka. Testování budou muset přiřazovat obrázky k 5 anglickým slovům. Uložte ho jako A2\_prijmeni.
- 4. Postupujte podlé níže uvedeného návodu.
- 5. Hotové testy si uložte v obou formátech, ve formátu html ji uložte buď na server, nebo ji pošlete na emailovou adresu Vašeho učitele (učitel Vám formu odevzdání sdělí během práce).

### Postup:

- Doplňování dvojic.
- Například napíšu dílo a spisovatele. Testovaní přiřazují správné dvojičky k sobě. Vhodné i do AJ – české a anglické slovíčko. Vybírají z možností v rozbalovacím menu nebo přesouvají odpovědi.

| JMatch: [ | [Bez m | ena]                         |     |                            |     |
|-----------|--------|------------------------------|-----|----------------------------|-----|
| Súbor Úp  | ravy   | Vložiť Správa položiek Možno | sti | Pomoc                      |     |
| 쒑 👄 🗖     |        | ❷ 骤 骤 ♦ │ ≌ 湯                | Þ   | 8   🖀 📕 🎊 🐘   🦻            | ?   |
| Názo      | v      | 5                            | pis | ovatel - dílo              |     |
|           |        | Vľavo (usporiadané) polož    | ky  | Vpravo (pomiešané) položky | Fix |
| ▲<br>▼    | 4      | Máj                          | *   | Karel Hynek Mácha          |     |
|           | 5      | Rozmarné léto                | *   | Vladislav Vančura          |     |
|           | 6      | Maminka                      | *   | Jaroslav Seifert           |     |
|           | 7      | Bylo nás pět                 | *   | Karel Poláček              |     |
|           | 8      | Cirkus Humberto              | *   | Eduard Bass                |     |
|           |        | Obvykly                      | i:  | ???                        |     |
|           |        |                              | Ko  | nfig: english6.cfg         |     |

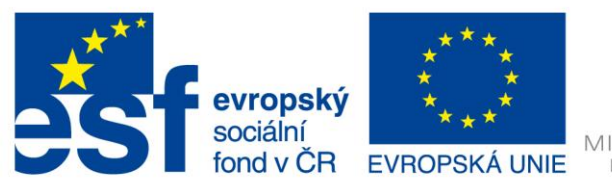

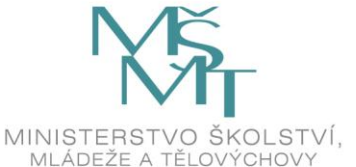

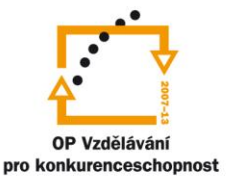

- Fixační zatržítko je k tomu, že testovaní u první dvojice vědí, jak toto cvičení mají vypracovat. Nemusí se však zatrhnout.
- Další dvojice přidáváme šipkami.
- Míchání otázek:
  - Nastavení jiné vždy po načítání stránky, pomíchat pořadí otázek
- I zde je možno nastavit místo slova obrázek, a to přímo do doplňovacího políčka.
  - Vlastnosti obrázku šířka 150, výška 100, poloha žádná OK
- Toto cvičení může mít tři různé výstupy (ukládání jako pavučina): v prvním vybíráte z možností v rolovacím seznamu (soubor > vytvoř web stránku > web stránka pro v6 prohlížeče), ve druhém zase přesouváte správné odpovědi (soubor > vytvoř web stránku > přesouvací web stránka pro v6 prohlížeče) a třetí výstup je vhodný pro učení, tzn., že se nejdříve naučím, co jednotlivý autoři napsali a teprve potom si zvolím procvičování (soubor > vytvoř web stránku > FlashCard format)

| Match the items on the right to the items on the left. |                     |   |  |  |  |
|--------------------------------------------------------|---------------------|---|--|--|--|
| Potvr                                                  | zuji odpověď        |   |  |  |  |
|                                                        |                     |   |  |  |  |
| Kytice                                                 | Vyber               | • |  |  |  |
| Bylo nás pět                                           | Vyber               | • |  |  |  |
| Psohlavci                                              | Vyber               | • |  |  |  |
| Máj                                                    | Karel Hynek Mách    | a |  |  |  |
| Babička                                                | Vyber               | • |  |  |  |
| Cirkus Humberto                                        | Vyber               | • |  |  |  |
| Maminka                                                | Vyber               | - |  |  |  |
| Rozmarné léto                                          | Vyber               |   |  |  |  |
|                                                        | Karel Poláček       |   |  |  |  |
|                                                        | Bozena Nemcova      |   |  |  |  |
| Potvr                                                  | Karel Jaromír Erben |   |  |  |  |
| Hlavní strán                                           | Jaroslav Seifert    |   |  |  |  |
|                                                        | Eduard Bass         |   |  |  |  |
|                                                        | Vladislav Vančura   |   |  |  |  |

| Kytice          | ]                 | Jaroslav Seife    |
|-----------------|-------------------|-------------------|
| Bylo nás pět    | ]                 | Karel Jaromír Er  |
| Psohlavci       | ]                 | Vladislav Vančura |
| Máj             | Karel Hynek Mácha |                   |
| Babička         | ]                 | Karel Poláček     |
| Cirkus Humberto | ]                 | Eduard Bass       |
| Maminka         | ]                 | Alois Jirásek     |
| Rozmarné léto   |                   | Božena Němcová    |

- Nakonfiguruj výstup.
- Můžeš tisknout přes word.

#### Použité zdroje obrázků:

Print screeny obrazovky – kopírování obsahu obrazovky PC

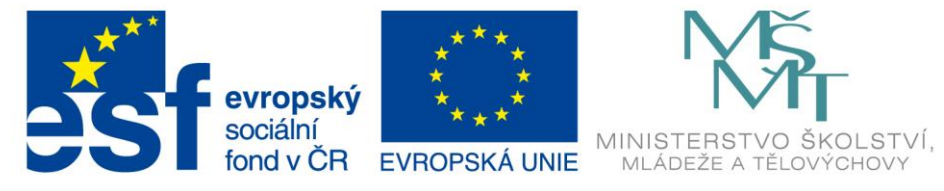

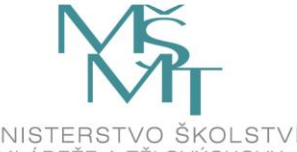

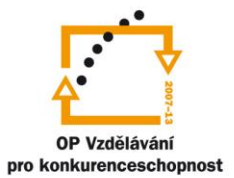